### MS TEAMS - poradnik dla wykładowców Uczelni Łazarskiego

| INSTALACJA I LOGOWANIE – MS TEAMS                                                        | 2                     |
|------------------------------------------------------------------------------------------|-----------------------|
| PRZELOGOWANIE SIĘ – GDY NIE WIDZIMY ZESPOŁÓW                                             | 3                     |
| PO ZALOGOWANIU – GŁÓWNE OKNO MS TEAMS ORAZ WYSZUKANIE ZESPOŁU                            | 4                     |
| ZMIANA USTAWIEŃ (OPCJONALNIE)                                                            | 5                     |
| SPRAWDZENIE SPRZĘTU DO KOMUNIKACJI GŁOSOWEJ (ROZMOWA TESTOWA)                            | 6                     |
| OKNO ZESPOŁU (FORUM)                                                                     | 7                     |
| PLANOWANIE SPOTKANIA                                                                     | 8                     |
| ANULOWANIE ZAPLANOWANEGO SPOTKANIA                                                       |                       |
| ROZPOCZĘCIE SPOTKANIA                                                                    |                       |
| OKNO SPOTKANIA                                                                           |                       |
| UDOSTĘPNIANIE EKRANU / OKNA INNEGO PROGRAMU                                              |                       |
| CZAT - SZYBKIE ANKIETY (INTERAKCJA ZE STUDENTAMI)                                        |                       |
| LISTA UCZESTNIKÓW – POBRANIE LISTY OBECNOŚCI                                             |                       |
| LISTA UCZESTNIKÓW – WYCISZENIE, USUNIĘCIE, ZMIANA ROLI UCZESTNIKA (PREZENTACJA STUDENTA) |                       |
| BREAKOUT ROOMS (OSOBNE POKOJE)                                                           |                       |
| WIĘCEJ OPCJI (POKOJE ZAMKNIĘTE / OTWARTE)                                                |                       |
| RĘCZNE PRZYPISYWANIE UCZESTNIKÓW DO BREAKOUT ROOMS                                       |                       |
| OGŁOSZENIE DO WSZYSTKICH BREAKOUT ROOMS + ZAMKNIĘCIE POKOI                               |                       |
| ZADANIA (PRACE ZALICZENIOWE)                                                             |                       |
| SPRAWDZENIE WYKONANIA ZADAŃ                                                              |                       |
| MS FORMS – ANKIETY, TESTY Error! I                                                       | Bookmark not defined. |
| TWORZENIE ZESPOŁU (OPCJA DODATKOWA, M. IN. DLA KÓŁ NAUKOWYCH, SEMINARIÓW)                |                       |
| GENEROWANIE KODU ZESPOŁU                                                                 |                       |

# **INSTALACJA I LOGOWANIE – MS TEAMS**

1 - - - Jeżeli mamy zainstalowany program MS Teams to uruchamiamy go i przechodzimy do etapu nr 3. Jeśli nie mamy to pobieramy instalator ze strony: https://www.microsoft.com/pl-pl/microsoft-365/microsoft-teams/download-app (można tu kliknąć)

2 - - - Znajdujemy w folderze *"Pobrane"* w *Eksploratorze Plików* pobrany plik instalacyjny *Teams\_windows\_x64.exe* i uruchamiamy go <u>– program samoczynnie się zainstaluje</u>. Jeśli program jest aktualnie zainstalowany, zostanie po krótkim czasie uruchomiony.

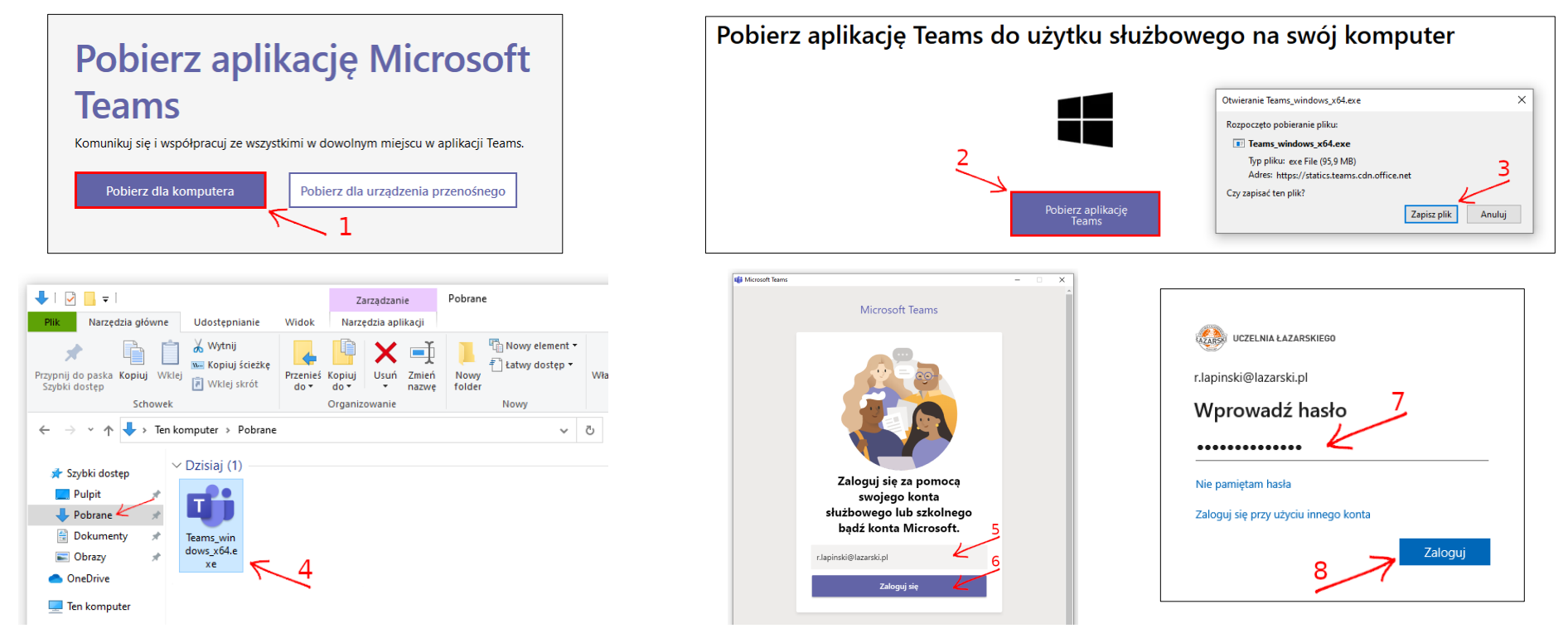

3 - - - W oknie, które nam się ukaże wpisujemy adres e-mail z Uczelni Łazarskiego, przechodzimy dalej i w następnym etapie wpisujemy hasło

→ Wykładowcy zostają poinformowani o założeniu konta i jednocześnie otrzymują dane do logowania. ←
 → Otrzymane hasło jest jednorazowe i należy je zmienić po pierwszym logowaniu na swoje własne i je zapamiętać! ←
 W razie utraty hasła należy skontaktować się z *Centrum E-Learningu*: 22 543 55 17, cel@lazarski.edu.pl

# PRZELOGOWANIE SIĘ – GDY NIE WIDZIMY ZESPOŁÓW

Być może zostaliśmy zalogowani automatycznie na inne konto i potrzebujemy się zalogować na konto w domenie Uczelni Łazarskiego. Na górnym pasku po prawej stronie klikamy w swój awatar, a następnie w rozwiniętym pasku wybieramy *Wyloguj się*. Jeśli nie ujrzymy okna z polem dialogowym proszącym o adres e-mail, należy zamknąć aplikację i uruchomić ją ponownie.

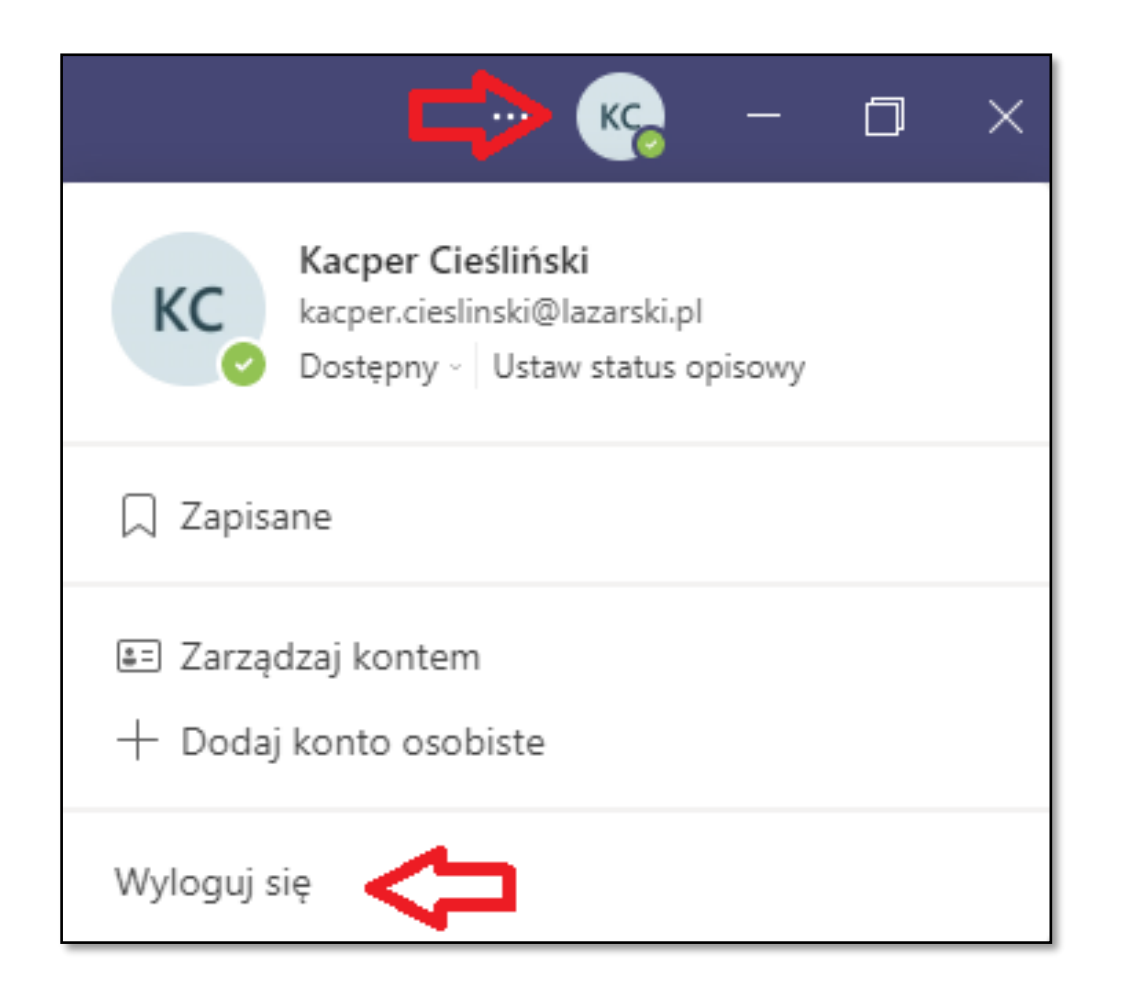

## PO ZALOGOWANIU – GŁÓWNE OKNO MS TEAMS ORAZ WYSZUKANIE ZESPOŁU

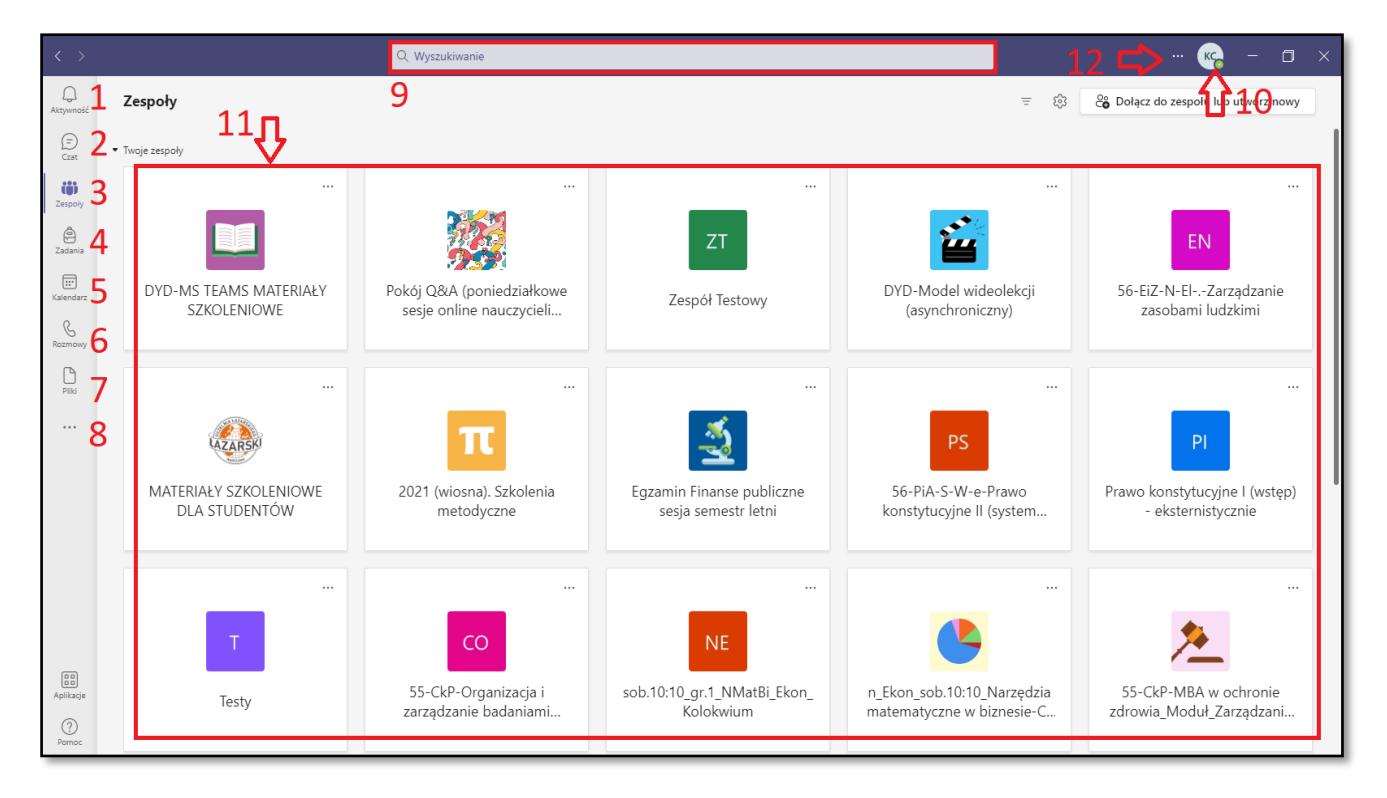

1 – 8 - Przyciski do przełączania widoku (również podczas trwającego *Spotkania*) pomiędzy *Aktywnościami*, *Czatem*, Twoimi *Zespołami*, *Zadaniami*, *Kalendarzem*, szybkimi *Rozmowami*, *Plikami* oraz inne dostępne aplikacje

#### 9 --- Pole do wyszukiwania osób oraz Zespołów

10 - Awatar z inicjałami lub zdjęciem, które ustawiliśmy. Po kliknięciu możemy m. in. zmienić zdjęcie, przejść do Ustawień, Zapisanych postów na forach, zmienić Powiększenie, Sprawdzić aktualizacje, Wylogować się

11 -- Tutaj są wyświetlone Zespoły, do których należymy

12 - - Dodatkowe ustawienia

#### Zespoły zajęciowe są już z góry przygotowane zgodnie z grupami zajęć.

# ZMIANA USTAWIEŃ (OPCJONALNIE)

| <b>–</b> –                       | E L            | Jstawienia                                                   |                                                                                                    |                                                                                                    |                                                                                            |
|----------------------------------|----------------|--------------------------------------------------------------|----------------------------------------------------------------------------------------------------|----------------------------------------------------------------------------------------------------|--------------------------------------------------------------------------------------------|
| stawienia                        | <u>بر</u><br>۲ | 3 Ogólne       3 Konta       1 Prywatność       2 Prywatność | Motyw                                                                                                    |                                                                                                    |                                                                                            |
| szenie — (100%) +                |                | ل Powiadomienia<br>کا Urządzenia<br>کا Uprawnienia aplikacji | Domyślny<br>Układ                                                                                                    | Ciemny                                                                                                    | Wysoki kontrast                                                                            |
| dawiaturowe<br>Icje              | >              | ② Podpisy i transkrypcje<br>。<br>Rozmowy                     | Wybierz, jak chcesz nawig                                                                                                    | Jować między zespołami.                                                                                                    |                                                                                            |
| aktualizacje<br>plikację mobilną |                | ¢                                                            | Aplikacja<br>Aby uruchomić ponownie<br>zadań i wybierz pozycję Z<br>Z Uruchamiaj aplil                                                                                                    | t, kliknij prawym przyciskiem<br>amknij. Następnie otwórz pr<br>kację automatycznie                                                                                                    | myszy ikonę aplikacji Teams r<br>nownie aplikację Teams.                                   |
|                                  |                | ₽                                                            | <ul> <li>Otwieraj aplikac</li> <li>Po zamknięciu o</li> <li>Wyłącz przyspie<br/>uruchomienia aj<br/>Zarejestruj Team<br/>uruchomienia ąj</li> <li>Włącz rejestrow<br/>uruchomienia aj</li> </ul> | ję w tle<br>okna kontynuuj działanie<br>iszenie sprzętowe proce:<br>plikacji Teams)<br>s jako aplikację czatu w<br>plikacji pakietu Office)<br>anie dla diagnostyki spo<br>plikacji Teams) | aplikacji<br>sora GPU (wymaga ponow<br>pakiecie Office (wymaga j<br>tkania (wymaga ponowne |
|                                  |                |                                                              | Język                                                                                                    |                                                                                                    |                                                                                            |

Po kliknięciu trzech kropek, przechodzimy do Ustawień. W oknie Ustawień możemy spersonalizować program MS Teams w zakładce Ogólne – wybierając Motyw, bądź Układ, w jakim będziemy nawigować pomiędzy Zespołami (Siatka lub Lista). W dolnej części możemy zaznaczyć opcję np. MS Teams będzie nadal uruchomiony w tle po zamknięciu wszystkich okien lub odznaczyć opcję Automatycznego uruchamiania się aplikacji MS Teams.

# SPRAWDZENIE SPRZĘTU DO KOMUNIKACJI GŁOSOWEJ (ROZMOWA TESTOWA)

| Ustawienia      |                                                         | ×               |
|-----------------|---------------------------------------------------------|-----------------|
| ô Ogólne        | Urządzenia audio                                        |                 |
| 🕀 Prywatność    | Mikrofon i głośniki komputera PC                        | $\sim$          |
| 🗘 Powiadomienia |                                                         | K               |
| 🖓 Urządzenia <  | Głośnik                                                 |                 |
| 🕆 Uprawnienia   | Speaker (Realtek(R) Audio)                              | <t< td=""></t<> |
| & Rozmowy       | Mikrofon                                                | K               |
|                 | Microphone in (Realtek(R) Audio)                        | $\sim$          |
|                 | Przeprowadź rozmowę testową           Dodatkowy dzwonek | <u> </u> 2      |
|                 | Brak                                                    | $\sim$          |
|                 | Kamera                                                  |                 |
|                 | HP Wide Vision HD Camera                                | ~ -3            |
|                 | Podgląd                                                 |                 |

Aby Spotkania odbyły się bez problemu należy najpierw sprawdzić sprzęt: głośniki, mikrofon i kamerę oraz przeprowadzić rozmowę testową.

| < >              |                                             | Q Wyszukiwanie   |                                                                  | 帿 – 🗆 ×                               | 3   | Ū₫ | Rozpocznij spotkanie teraz |
|------------------|---------------------------------------------|------------------|------------------------------------------------------------------|---------------------------------------|-----|----|----------------------------|
| Aktywność        | < Wszystkie zespoły                         | Ogólny           | Wpisy Pilis + 2                                                  | © Zespół 📑 Rozpocznij spotkanie 🕓 🕕 👘 |     | ÷  | Zaplanuj spotkanie         |
| Crat<br>Zespoły  | CE                                          | кс<br>6          | Testowe Ogłoszenie                                               |                                       | 6   | 3  | Zarządzanie zespołem       |
| Zadania          | Notes zajęć                                 | <b>~-</b> 0      | restowe ogłoszenie                                               |                                       |     | :E | Dodaj kanał                |
| Kalendarz        | Zadania 2<br>Oceny<br>Insights              |                  | Testowy tytuł<br>Testowy tekst<br>Kacper Cieśliński 14:19        |                                       |     | ¢) | Dodaj członka              |
| Rozmowy<br>Pliki | Kanały                                      | 17               | ✓ Odpowiedź ✓ Odpowiedz                                          |                                       |     | F. | Opuść zespół               |
|                  | Ugany                                       | . /              |                                                                  |                                       |     | Ø  | Edytuj zespół              |
|                  |                                             |                  | Centrum E-Learningu — Zapraszamy!<br>Wybierz miejsce rozpoczęcia |                                       |     | ତ  | Pobierz link do zespołu    |
|                  |                                             |                  |                                                                  |                                       |     | 0  | Zarządzanie tagami         |
| Aplikacje        |                                             |                  | 8<br>Rozpocznij konwersację. Wpisz @, aby dodać wzmiankę o kimś. |                                       |     | Î  | Usuń zespół                |
| Pomoc            |                                             | 9                | ╊/ ℓ © @ ₽ № ₽ & 48 ₽ ■ ━ …                                      | ▶ <10                                 | 7   | Û  | Powiadomienia kanału 🗦     |
|                  | 1 Nazwa <i>Kanału</i>                       |                  |                                                                  |                                       |     | 63 | Zarządzaj kanałem          |
|                  | 2 Karty <i>Kanału</i><br>3 Przycisk do rozn | oczvnani         | a i planowania Spotkań                                           |                                       |     |    | Pobierz adres e-mail       |
|                  | 4 Informacje o Kar<br>5 Więcej opcji (trzy  | nale<br>ykropek) |                                                                  |                                       |     | ତ  | Pobierz link do kanału     |
|                  | 6 Nazwa Zespołu o                           | oraz więc        | ej opcji dla Zespołu (Zarządzanie zespołer                       | n, Dodaj kanał, Dodaj człon           | ka) |    |                            |

# OKNO ZESPOŁU (FORUM)

- 7 - Sektor Kanałów w Zespole oraz więcej opcji dla danego Kanału (Zarządzaj Kanałem)
- 8 - Pole tekstowe do wysłania wiadomości na forum.
- 9 - Opcje edycji tekstu, dodawanie załączników i inne
- 10 - Przycisk do wysłania wiadomości

#### Q Wyszukiwanie RŁ Ļ Kalendarz Q4 Rozpocznij spotkanie teraz Ē + Nowe spotkanie E Czat 🔛 Dzisiaj Wrzesień 2020 $\,\smallsetminus\,$ 🛗 Tydzień 🗸 19 **2** 16 17 18 14 15 20 . poniedziałe wtorek środa czwartek piątek sobota niedziela â .... -7esnok 12:00 13:00 14:00 15:00 Aplikacje 16:00 ? . 17:00

# **PLANOWANIE SPOTKANIA**

1 - - - Z panelu po lewej wybieramy zintegrowaną aplikację Kalendarz

2 --- Wybieramy przycisk "+ *Nowe spotkanie*"

3 - - - Poprzez rozwinięcie okna w miejscu wskazanym przez 3. strzałkę możemy zmienić widok Kalendarza z Tygodnia roboczego na Tydzień (włącznie z weekendem)

|            |                                                                                   |                           | ı <b>6</b>         | g                       | Nie powtarza się 🗸 🗸                    |
|------------|-----------------------------------------------------------------------------------|---------------------------|--------------------|-------------------------|-----------------------------------------|
|            | Nowe spotkanie Szczegółowe informacje Asystent planowania                         | Wyślij Zamknij            | -                  | 冟                       | Nie powtarza się                        |
| Strefa     | czasowa: (UTC+01:00) Sarajewo, Skopje, Warszawa, Zagrzeb \vee                     | $\leftarrow 1$ $\uparrow$ |                    |                         | W każdy dzień tygodnia (pn–pt)          |
| ß          | Dodai tvtuk                                                                       | <u> </u>                  |                    | 0                       | Codziennie                              |
| 6          |                                                                                   | 2 9                       |                    | •—                      | Co tydzień                              |
| ot<br>J    | Dodaj uczestników wymaganych + Opcjonalni                                         | ← 3                       |                    | :=                      | Co miesiąc                              |
| <b>—</b>   |                                                                                   |                           |                    |                         | Co rok                                  |
|            | 07.09.2020                                                                        |                           |                    |                         | Niestandardowe                          |
|            | 07.09.2020 15:30 ~ 30 min Cały dzień - 5                                          |                           | Cykl niestanda     | ardowy                  | /                                       |
| Ø          | Nie powtarza się 🗸 🤟 🎸                                                            |                           | Początek 17.       | 09.2020                 |                                         |
| Ē          | Centrum e-learningu > Ogólny                                                      | ← 7                       | Powtarzaj co 1     | Dz                      | ień 🗸                                   |
| 0          | Dodaj lokalizację                                                                 |                           | Koniec Wy<br>Odbyv | vbierz da<br>wa się cod | tę<br>Iziennie począwszy od 17.09.2020. |
| : <u>=</u> | <b>B</b> $7 \cup \mathfrak{S} \mid \forall A$ $A$ $A$ $A$ $A$ $A$ $A$ $A$ $A$ $A$ |                           |                    |                         | Anuluj Zapisz                           |
|            | Wpisz szczegółowe informacje o tym nowym spotkaniu                                | ← 8                       |                    |                         |                                         |
|            |                                                                                   |                           |                    |                         |                                         |

1 - - - Ustawienie strefy czasowej

2 --- Tytuł

- 3 --- Dodawanie uczestników wymaganych + opcjonalnych (pomijamy to pole)
- 4 - Czas rozpoczęcia
- 5 --- Czas zakończenia (+ suwak Cały dzień)
- 6 --- Ustawienie Cykliczności Spotkania (niestandardowe)
- 7 --- Zespół > Kanał, dla którego planujemy Spotkanie
- 8 --- Opis (opcjonalnie)
- 9 - Przycisk do zakończenia planowania Spotkania i wysłanie powiadomienia do uczestników oraz na Forum Zespołu

### ANULOWANIE ZAPLANOWANEGO SPOTKANIA

| Ce Og | <b>ólny Wpisy</b> Pliki Notes zajęć 2 więcej ∨ + ⊚ Z               | espół Ć | <u>j</u> a (j)                                                                         |                                   |
|-------|--------------------------------------------------------------------|---------|----------------------------------------------------------------------------------------|-----------------------------------|
|       | Spotkanie na kanale Ogsfiny ***<br>Zarejestrowane przez: Robert Ła |         |                                                                                        |                                   |
|       | ← Odpowiedz                                                        |         |                                                                                        |                                   |
| RŁ    | Robert Łapiński 15:24<br>Użytkownik zaplanował spotkanie           |         | Tytuł spotkania Czat Szczegółowe informacje Asystent planowania                        | Dołącz Zamknij                    |
|       | Tytuł spotkania e<br>poniedziałek, 7 września 2020 o 16:00         | ×       | Anuluj spotkanie 🧲 Strefa ezasowa: (UTC+01:00) Sarajewo, Skopje, Warszawa, Zagrzeb 🛛 … | Śledzenie                         |
|       | ← Odpowiedz                                                        | Ø       | Tytuł spotkania                                                                        | RŁ Robert Łapiński<br>Organizator |
|       | Rozpocznij konwersację. Wpisz @, aby dodać wzmiankę o kimś.        | d,      | Dodaj uczestników wymaganych + Opcjonalni                                              |                                   |
|       |                                                                    | Ē       | 07.09.2020 16:00 ~                                                                     |                                   |
|       |                                                                    |         | 07.09.2020 16:30 v 30 min Cały dzień                                                   |                                   |
|       |                                                                    | Ç       | Nie powtarza się 🔍                                                                     |                                   |
|       |                                                                    | Ē       | Centrum e-learningu > Ogólny                                                           |                                   |
|       |                                                                    | 0       | Dodaj lokalizację                                                                      |                                   |

Aby anulować zaplanowane spotkanie należy:

- kliknąć w ciemnoniebieskie pole j.w. w oknie Kanału (lub przejść do ustawień Spotkania z poziomu Kalendarza)

- kliknąć w (X Anuluj spotkanie) w następnym oknie pod Tytułem spotkania

### **ROZPOCZĘCIE SPOTKANIA**

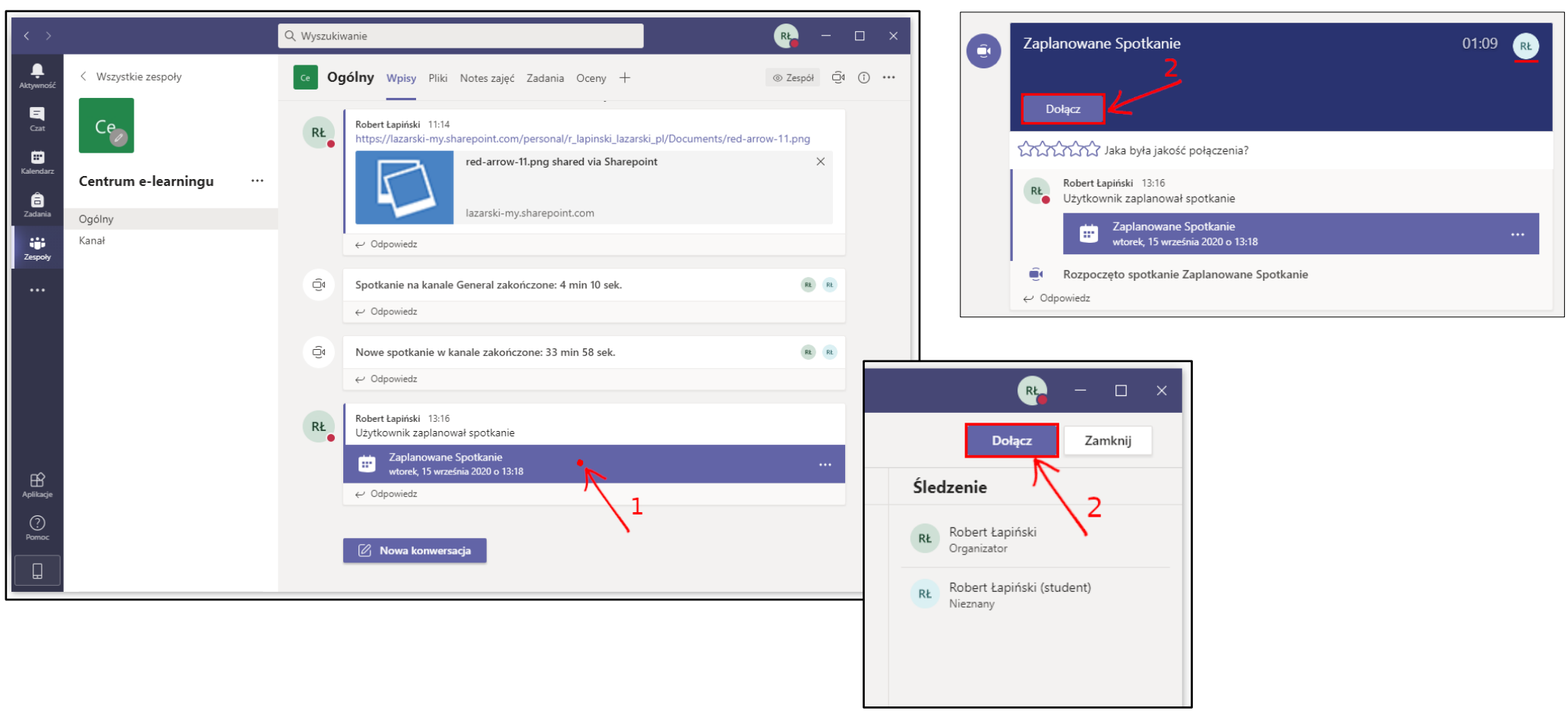

Klikamy w pole *Zaplanowanego Spotkania* znajdujące się na forum *Zespołu* i klikamy przycisk *Dołącz*. Jest możliwość, aby studenci dołączyli do *Spotkania* przed dydaktykiem i zaczekali na niego. W takim przypadku po prostu klikamy w przycisk *Dołącz*.

Prosimy o unikanie sytuacji, kiedy *Spotkanie* zostaje rozpoczęte przez studenta i do którego dołączymy. Wówczas możemy zostać pozbawieni kontroli nad *Spotkaniem*. Gdy planujemy lub rozpoczynamy samodzielnie *Spotkanie*, pozostajemy w kontroli nad pozostałymi *Uczestnikami*.

| Wybierz opcj                     | e wideo | i dźwięku                                |            |
|----------------------------------|---------|------------------------------------------|------------|
|                                  |         | ာ Dźwięk z komputera                     | • 4        |
| 💐<br>Twoja kamera jest wyłączona |         | 2 — HyperX Cloud Flight Wireless Headset | -          |
|                                  |         |                                          |            |
|                                  |         | Dźwięk z sali                            |            |
| 🔯 🔘 🖉 Filtry w tle               | \$\$    | Nie używaj dźwięku                       |            |
| <b>廿 廿</b><br>3 6                |         | Anuluj Dołącz te                         | <b>∞</b> 5 |

- 3 --- Włączenie / Wyłączenie kamery przed dołączeniem do Spotkania
- 4 - Włączenie / Wyłączenie mikrofonu przed dołączeniem do Spotkania
- 5 --- Dołączenie do Spotkania
- 6 --- Włączenie tła w kamerze

## **OKNO SPOTKANIA**

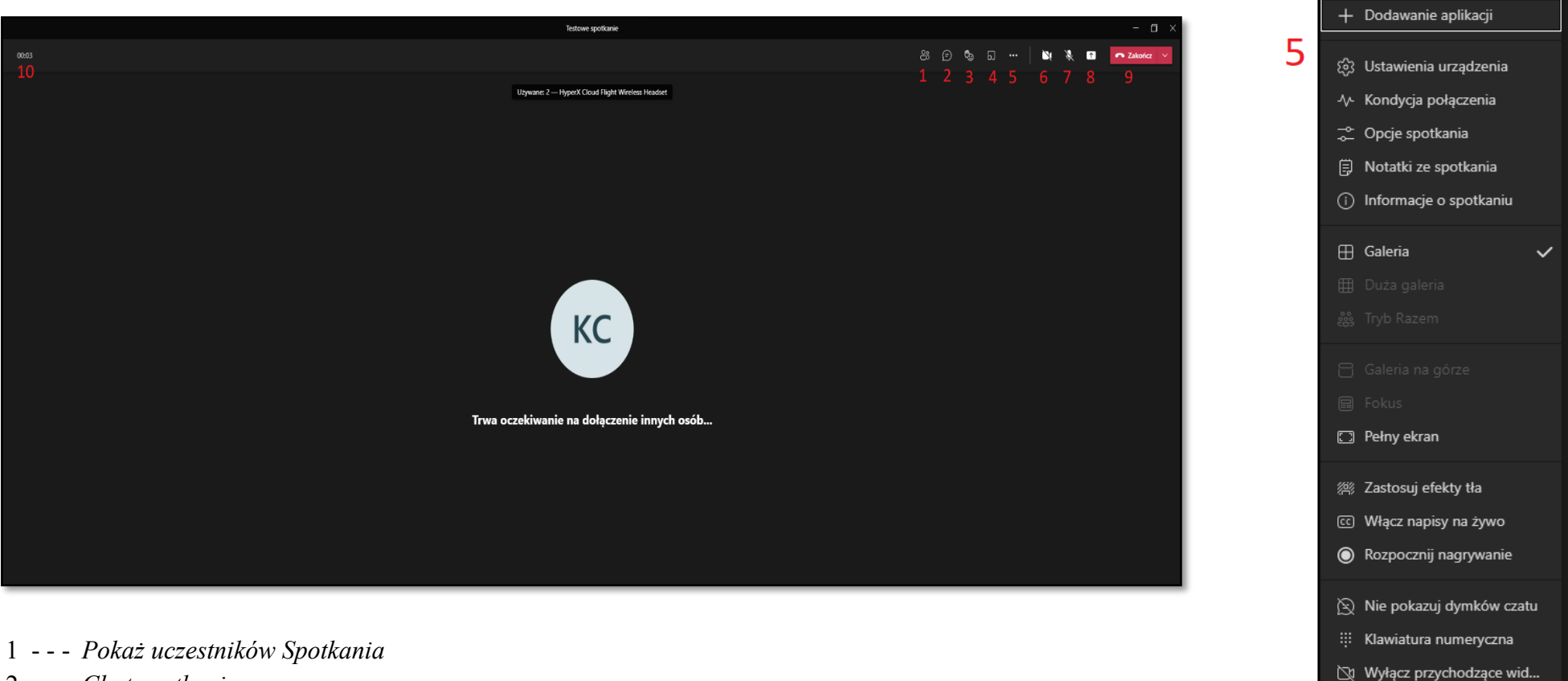

- 2 --- Chat spotkania
- 3 --- Podniesienie / opuszczenie ręki
- 4 --- Breakout Rooms
- 5 - Więcej opcji (m. in. ustawienia urządzenia, tryb pełnoekranowy, rozpoczęcie / zakończenie nagrywania, włączenie efektó
- 6 --- Włączenie / wyłączenie kamery
- 7 --- Włączenie / wyłączenie mikrofonu
- 8 --- Otwórz panel udostępniania widoku ekranu komputera lub wybranego otwartego okna w systemie
- 9 - Opuszczanie/zakończenie spotkania
- 10 -- Czas trwania Spotkania

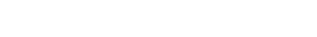

Centrum e-learningu (CEL) Uczelnia Łazarskiego

efektów tła)

(?) Pomoc

### **UDOSTĘPNIANIE EKRANU / OKNA INNEGO PROGRAMU**

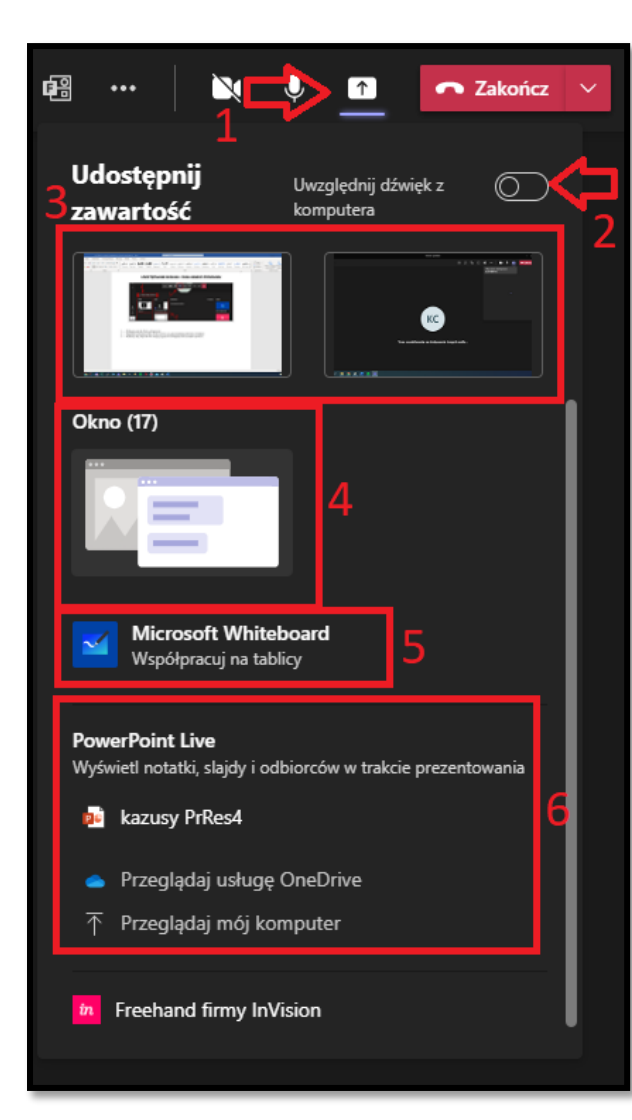

| Udostępnij      | Uwzględnij dźwięk z | ©     |
|-----------------|---------------------|-------|
| zawartość       | komputera           | 7     |
| Tryb prezentera | Dos                 | tosuj |

#### 1 - - - Wybieramy przycisk Panelu udostępniania

2 --- Opcjonalnie zaznaczamy *Dołącz dźwięk systemowy*, np. gdy prezentujemy plik video z dźwiękiem

3/4 - - Wybieramy dany *Pulpit* lub *Okno* danego programu do udostępnienia dla uczestników *Spotkania* 

5 --- WhiteBoard – aplikacja pozwalająca na *rysowanie* (Tablica wirtualna, która działa jak tradycyjna tablica).

6 --- Udostępnianie prezentacji PowerPoint

7 - - Istnieje możliwość ustawienia, w jakich proporcjach ma być ukazywane wideo z ekranu komputera oraz kamerki wykładowcy (jeżeli jest użytkowana w momencie prezentacji)

# CZAT - SZYBKIE ANKIETY (INTERAKCJA ZE STUDENTAMI)

Na Czacie studenci mogą wysyłać nam wiadomości oraz informacje, gdy mają problem ze swoim sprzętem komputerowym. Można tutaj również załączać linki oraz pliki (ikonka spinacza pod polem tekstowym).

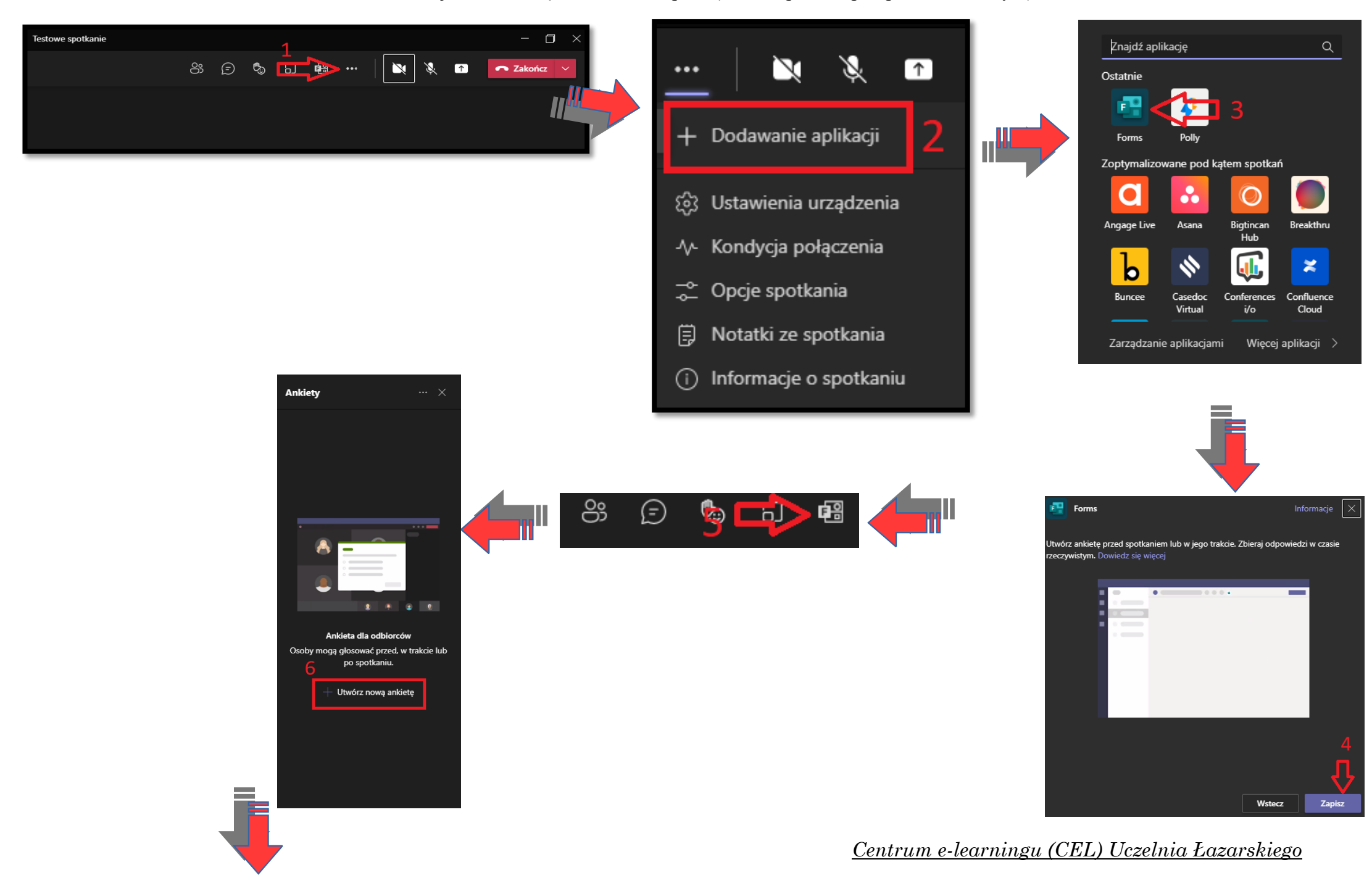

![](_page_15_Picture_1.jpeg)

# LISTA UCZESTNIKÓW – POBRANIE LISTY OBECNOŚCI

![](_page_16_Picture_1.jpeg)

![](_page_16_Picture_2.jpeg)

| 🖊   📝 📙 🖛   Pobrane                            |                                            |                         |                             |                |                                 |            |                                        |         | _                                              | ×    |
|------------------------------------------------|--------------------------------------------|-------------------------|-----------------------------|----------------|---------------------------------|------------|----------------------------------------|---------|------------------------------------------------|------|
| Plik Narzędzia główne                          | Udostępnianie                              | Widok                   |                             |                |                                 |            |                                        |         |                                                | ^ 💽  |
| Przypnij do paska Kopiuj Wkła<br>Szybki dostęp | Wytnij<br>Kopiuj ścieżkę<br>ej Wklej skrót | Przenieś Kopiuj<br>do • | Usuń<br>Vsuń Zmień<br>nazwę | Nowy<br>folder | Nowy element ▼ 1 Łatwy dostęp ▼ | Właściwośc | × Otwórz ▼<br>∑ Edytuj<br>i 🐼 Historia | Zazna   | icz wszystko<br>aznaczaj nic<br>óć zaznaczenie |      |
| Schowek                                        |                                            | Organiz                 | owanie                      |                | Nowy                            | Otv        | vieranie                               | Zaz     | naczanie                                       |      |
| ← → × ↑ 🕹 > Ten k                              | computer > Pobrane                         | >                       | ٽ ~                         | Q              | Przeszukaj: Pobrane             |            |                                        |         |                                                |      |
| ✓ Szybki dostęp                                | Nazwa<br>⁄ Dzisiaj (3) ——                  | 5                       |                             |                | Data moo                        | lyfikacji  | Тур                                    |         | Rozmiar                                        |      |
|                                                | 🔊 meetingAttendar                          | nceList (3).csv         |                             |                | 09.09.202                       | 0 13:19    | Plik wartoś                            | ci oddz | 1 KB                                           |      |
| A Dokumenty                                    | 🔊 meetingAttendar                          | nceList (2).csv 🛛       |                             |                | 09.09.202                       | 0 13:19    | Plik wartoś                            | ci oddz | 1 KB                                           |      |
| E Obrazy 🖈                                     | imeetingAttendar                           | nceList (1).csv         |                             |                | 09.09.202                       | 0 13:19    | Plik wartoś                            | ci oddz | 1 KB                                           |      |
| avic                                           | W ubiegłym tyg                             | odniu (2) — 1           |                             |                |                                 | 1          | _                                      | 1 -     | 1                                              |      |
| ch-styki                                       | imeetingAttendar                           | nceLie                  | A                           |                | В                               |            | С                                      | D       | 1 KB                                           |      |
|                                                | Snm-stan zalicze                           | i Imię i محد            | nazwisko                    |                | Akcja użytkowni                 | ka Znacz   | nik czasu                              |         | 24 KR                                          | <br> |
|                                                |                                            | 2 Rober                 | t Łapiński                  |                | Dołączył                        | 9.09.2     | 2020, 11:52:19                         | )       | -                                              |      |
|                                                |                                            | 3 Rober                 | t Łapiński                  |                | Opuścił(a)                      | 9.09.2     | 2020, 12:56:02                         | 2       | -                                              |      |
|                                                |                                            | 4 Rober                 | t Łapiński                  |                | Dołączył                        | 9.09.2     | 2020, 12:58:02                         | 2       |                                                |      |
|                                                |                                            | 5 Rober                 | t Łapiński (stud            | lent)          | Dołączył                        | 9.09.2     | 2020, 12:22:09                         | )       |                                                |      |
|                                                |                                            | 6                       |                             |                |                                 |            |                                        |         |                                                |      |
|                                                |                                            | 7                       |                             |                |                                 |            |                                        |         |                                                |      |

Po zakończeniu spotkania, po pewnym czasie na czacie spotkania zostanie wygenerowany raport obecność. Aby go wygenerować należy na niego nacisnąć. Raport zostanie zapisana w tym samym miejscu co lista ze strony 17.

![](_page_17_Figure_1.jpeg)

# LISTA UCZESTNIKÓW – WYCISZENIE, USUNIĘCIE, ZMIANA ROLI UCZESTNIKA (PREZENTACJA STUDENTA)

![](_page_18_Picture_1.jpeg)

W ten sposób wpływamy na to, kto może *udostępniać* zawartość oraz kto może *wyciszać* osoby, *usuwać* osoby i przyjmować osoby z poczekalni. Stąd również możemy reagować na niewłaściwe zachowanie - *wyciszyć* uczestnikowi *mikrofon* lub w skrajnej sytuacji *usunąć* studenta ze *Spotkania*. Przez nadanie roli *prowadzącego* przyznajemy danemu użytkownikowi dodatkowe uprawnienia takie jak – udostępnianie ekranu, wyciszanie uczestników spotkania itp.

#### **BREAKOUT ROOMS (OSOBNE POKOJE)**

![](_page_19_Picture_1.jpeg)

- 1 --- Wybieramy w oknie Spotkania ikonę Osobnych pokoi
- 2 --- Wybieramy docelową liczbę pokoi (maks. 50)
- 3 - Wybieramy sposób podziału uczestników automatyczny lub ręcznie

![](_page_20_Picture_0.jpeg)

![](_page_20_Picture_1.jpeg)

1 --- Zębatka prowadzi nas do Ustawień pokoi, gdzie możemy Zezwolić uczestnikom swobodny powrót do spotkania głównego

2 - - - Tym przyciskiem dodamy jeszcze jeden pokój

3 - - - Uruchamiamy pokoje (przydzieleni uczestnicy do poszczególnych pokoi są do nich przenoszeni, jako organizator spotkania możemy przełączać się pomiędzy tymi pokojami)

4 - - - Opcjonalnie możemy ustawić limit czasowy. Po ustalonym czasie pokoje zostaną automatycznie zamknięte

5 --- Zalecamy, aby obie opcji były włączone podczas otwierania pokoi

# WIĘCEJ OPCJI (POKOJE ZAMKNIĘTE / OTWARTE)

![](_page_21_Picture_1.jpeg)

Gdy pokoje są zamknięte możemy otworzyć pojedynczy pokój, zmienić nazwę pokoju, usunąć dany pokój. Gdy pokoje są otwarte możemy dołączyć do danego pokoju, zamknąć ten pokój lub zmienić nazwę pokoju.

# **RECZNE PRZYPISYWANIE UCZESTNIKÓW DO BREAKOUT ROOMS**

| Osobne pokoje                              | 1 ×       |
|--------------------------------------------|-----------|
| Uczestnicy do przypisania                  | (1)       |
| Przypisywanie uczest                       | ników     |
| Zamknij 🕂 💭 🗘                              | <b>1</b>  |
| Pokój 1 (0)<br>Ten pokój jest pusty        | ZAMKNIĘTY |
| B Pokój 2 (0)<br>Ten pokój jest pusty      | ZAMKNIĘTY |
| <b>Pokój 3 (0)</b><br>Ten pokój jest pusty | ZAMKNIĘTY |
| <b>Pokój 4 (0)</b><br>Ten pokój jest pusty | ZAMKNIĘTY |

| Przypisz uczestników do osobnych pokojów<br>Wybierz osoby i pokój, do którego chcesz je przypisać. |                   |                 |               |              |  |  |  |
|----------------------------------------------------------------------------------------------------|-------------------|-----------------|---------------|--------------|--|--|--|
|                                                                                                    |                   |                 | imes Wybrano: | 1 Przypisz N |  |  |  |
|                                                                                                    | Imię i nazwisko 个 | Pokoje          | 2             | Status       |  |  |  |
|                                                                                                    | Testowy (Gość)    | Pokój 1 🗸 🧹     | <u> </u>      | Dostępny     |  |  |  |
|                                                                                                    |                   | 3 Nieprzypisany |               |              |  |  |  |
|                                                                                                    |                   | Pokój 1         |               |              |  |  |  |
|                                                                                                    |                   | Pokój 2         |               |              |  |  |  |
|                                                                                                    |                   | Pokój 3         |               | 4            |  |  |  |
|                                                                                                    |                   |                 |               | <b>₽</b>     |  |  |  |
|                                                                                                    |                   |                 | Anuluj        | Przypisz     |  |  |  |
|                                                                                                    |                   |                 |               |              |  |  |  |

- 1 - Klikamy w pole, na którym znajduje się napis *Przypisz uczestników* wtedy rozwija nam się lista nieprzypisanych uczestników (m. in. gdy ktoś jest spóźniony)
- 2 - Z listy rozwijanej wybieramy pokój, do którego chcemy przypisać studenta, następnie po przypisaniu wszystkich użytkowników, klikamy przycisk *Przypisz*.

# OGŁOSZENIE DO WSZYSTKICH BREAKOUT ROOMS + ZAMKNIĘCIE POKOI

| Osobne pokoje                                                   | ×          |
|-----------------------------------------------------------------|------------|
| Wszyscy uczestnicy zostali przypis<br>Przypisywa ie uczestników | ani        |
| Zamknij + 🖪 🗘 🗊                                                 | 錼          |
| Utwórz ogłoszeni<br>Pokój 1 (1)<br>Testowy (Gość)               | e<br>VARTY |
| Pokój 2 (0)<br>Ten pokój jest pusty                             | (NIĘTY     |
| Pokój 3 (0)<br>Ten pokój jest pusty                             | (NIĘTY     |
| Pokój 4 (0)<br>Ten pokój jest pusty                             | (NIĘTY     |

![](_page_23_Picture_2.jpeg)

- 1 --- Wybieramy megafon, a następnie Utwórz ogłoszenie
- 2 --- W oknie, które nam się ukarze wpisujemy treść ogłoszenia do uczestników w osobnych pokojach i Wysyłamy
- 3 - Przycisk do zamknięcia pokoi

# ZADANIA (PRACE ZALICZENIOWE)

![](_page_24_Picture_1.jpeg)

- 1 --- W pasku po lewej stronie okna Zespołu wybieramy Zadania
- 2 - Wybieramy Utwórz
- 3 --- Klikamy przycisk "Zadanie"

| < >                                                                                 | Q, Wyszukiwanie                                                                                                    | 🦕 – 🗆 🗙                                                        | < Wszystkie zespoły Ce                                                               | <b>Ogólny W</b> pisy 4 więcej ∨ +                                                          |                      |
|-------------------------------------------------------------------------------------|----------------------------------------------------------------------------------------------------|----------------------------------------------------------------|--------------------------------------------------------------------------------------|--------------------------------------------------------------------------------------------|----------------------|
| Q < Wszystkie zespoły<br>Aktywność                                                  | 🖹 Zadania                                                                                                    | ZC                                                             |                                                                                      | ← ou <del>powieuz</del>                                                                    |                      |
| ⊂<br>cast ZT                                                                        | Nowe zadanie                                                                                                    | Odrzuć Zapisz Przypisz                                         | Ce Użytkownik Robert Łapiński utworzył kanał Kanał. Ukryj kanał Ostatnio przeczytane |                                                                                            |                      |
| Zespół Testowy       Ezdania       Xałania       Corny       Insights       Rezmony | Tytul (wymagany)<br>Wprowadż tytuł 4<br>O Dodej kategorię<br>Instrukcje<br>Wprowadż instrukcje 5<br><b>Testowy Word.docx</b><br>Uczniowie nie moga edytować                                                                                                    |                                                                | Centrum e-learningu ····<br>Ogólny<br>Kanał                                          | Assignments 13:40<br>Tytuł Zadania<br>Termin 11 wrz<br>Wyświetl zadanie<br>C Odpowiedz     |                      |
| Piki Ogólny<br>Test ô                                                               | Dołącz + Nowy     6 Punkty Brak punktów                                                                                                    | Uczniowie edytują swoje kopie<br>Uczniowie nie mogą edytować 🗸 |                                                                                      | Rozpocznij konwersację. Wpisz @, aby do                                                    | dać wzmiankę o kimś. |
|                                                                                     | Zespół Testowy       Image: Constraint of the przypisuj uczniowie dodawanym do tych zajęć w przyszłości. Edytuj       Wszyscy uczniowie         Nie przypisuj uczniom dodawanym do tych zajęć w przyszłości. Edytuj       Godzina wykonania         pt. 17 wrz 2021       Image: Constraint of the przypisuj uczniomie jest dozwolone. Edytuj Constraint of the przypisuj uczniomie jest dozwolone. Edytuj Constraint of the przypisuj Constraint of the przypisuj Constraint | ● Otwórz w aplikacji Word Online                               | Edytowanie osi czasu zadar<br>→ Zaplanuj do przypisania w pr                         | nia                                                                                        | ×                    |
| Aplikacje                                                                           |                                                                                                    | Y                                                              | Data opublikowania                                                                   | Godzina opublikowania                                                                      |                      |
| O<br>Former                                                                         |                                                                                                    |                                                                | pt. 16 WI2 2020<br>Termin<br>Data ukończenia<br>sob, 19 wrz 2020                     | Godzina ukończenia<br>E <sup>2</sup> 23:59                                                 | 0                    |
|                                                                                     |                                                                                                    |                                                                | Data zamknięcia<br>Data zamknięcia                                                   | Godzina zamknięcia                                                                         |                      |
|                                                                                     |                                                                                                    |                                                                | ndz, 20 wrz 2020                                                                     | iii 23:59                                                                                  | (L)                  |
| 4 Nadajemy ty<br>5 Dodajemy in<br>6 Załączmy m                                      | ytuł <i>Zadania</i><br>nstrukcje<br>nateriały, które udostępniamy studentom                                                                                                    |                                                                | Przypisanie będą publikowane na<br>w 23:59. Koniec kolej ins dozwolor                | piątek. 18 września o 12:00 i przypada na sobota.<br>ne do niedziela, 20 września w 23:59. | 19 września          |

- 7 - Ustalamy maksymalną liczbę punktów
- 8 - Ustalamy, którzy studenci mają mieć dostęp do zadania

9 - - - Po kliknięciu hiperłącza *Edytuj*, ustalamy <u>Datę opublikowania (Zadania</u> dla danego Zespołu), <u>Datę ukończenia (po tym terminie będzie możliwe</u> jeszcze przesyłanie prac oraz ich podmiana) i <u>Datę zamknięcia (po tej dacie publikowanie oraz edycja plików już nie będzie możliwa)</u>

10 - - Materiały typu Word, Excel oraz PowerPoint można udostępniać studentom w dwóch celach – jako materiały informacyjne, wtedy wybieramy opcje *uczniowie nie mogą edytować* lub jeżeli chcemy, aby studenci wypełnili np. egzamin przygotowany w Wordzie, wtedy należy oznaczyć opcje *uczniowie edytują swoje kopie*.

11 -- Zaznaczamy kto ma otrzymać przypomnienie w kalendarzu MS Teamsa o terminie zakończenia zadania

12 - - Wybieramy przycisk "Przypisz" (studenci otrzymują informację na Forum o przypisanym Zadaniu)

#### Centrum e-learningu (CEL) Uczelnia Łazarskiego

Anului

Gotowe

![](_page_26_Figure_0.jpeg)

*Przydzielenie do grup uczniów,* pozwala na pracę studentów nad jedną pracą / zadaniem.

Przydzielamy zadanie jedynie poszczególnym studentom. Nie jest to praca grupowa, każdy ze studentów pracuje samemu.

# SPRAWDZENIE WYKONANIA ZADAŃ

| < >                           | Q. Wyszukiwanie                                                                         |                                                                                                    |                                  |
|-------------------------------|-----------------------------------------------------------------------------------------|----------------------------------------------------------------------------------------------------|----------------------------------|
| 💭 < Wszystkie zespoły         | Zadania                                                                                 | 2 C                                                                                                    |                                  |
| Caat S                        | Przypisane Zwrócono Wersje robocze                                                      | Wszystkie kategorie الألاي                                                                                                    |                                  |
| szkolenie2                    | ••• Przykładowy test<br>Termin wykonania jutro o 23:59 1                                | 0/1 przesłali                                                                                                    |                                  |
| idania Notes zajęć            |                                                                                         |                                                                                                    |                                  |
| Jendarz Oceny                 |                                                                                         |                                                                                                    |                                  |
| S Insights                    |                                                                                         |                                                                                                    |                                  |
| Kanały                        |                                                                                         |                                                                                                    |                                  |
| Ogólny                        |                                                                                         |                                                                                                    |                                  |
| Kanał 1<br>Kanał 2            |                                                                                         |                                                                                                    |                                  |
|                               |                                                                                         | <ul> <li>✓ Wstecz Edytuj zadanie Widok ucznia</li> <li>■ El</li> <li>Tytuł Zadania</li> <li>Termin wykonania jutro o 23:59</li> </ul> | csportuj do programu Excel Zwróć |
|                               |                                                                                         | Do zwrócenia (1) Zwrócono (0)                                                                                                    | Wyszukaj uczniów Q               |
| Aplikacje                     |                                                                                         | Imię i nazwisko v Stan v                                                                                                    | Opinia / 100                     |
| (?)<br>Pomoc                  | Utwórz                                                                                  | Lapiński (student), Robert 🖉 Nie przesłano                                                                                            | +                                |
|                               |                                                                                         | RE Łapiński (student), Robert To Wyświetlono                                                                                          | ±.                               |
| Wybieramy n                   | ramisone już Zadania                                                                    | RE Łapiński (student), Robert 🗸 Przesłano                                                                                             | ŧ                                |
| Wybieramy z<br>(Stan: Przesła | listy studenta, który przesłał już swoją pracę<br>no lub <i>Przesłano po terminie</i> ) | 12                                                                                                    |                                  |

Ze względu na możliwość usunięcia i podmiany plików przed *Datą zakończenia*, zaleca się sprawdzanie (pobieranie) prac po upływie tego terminu.

![](_page_28_Figure_1.jpeg)

Po lewej stronie znajduje się podgląd pracy.

- 3 - Szybkie nawigowanie po pracach kolejnych studentów
- 4 --- Pole z plikami przesłanymi przez studenta
- 5 - Po kliknięciu ikony z trzema kropkami, można wybrać sposób otwarcia pracy oraz ją pobrać na dysk komputera
- 6 --- Opinia tekstowa do pracy
- 7 - Liczba zdobytych punktów
- 8 --- Zwrócenie pracy z oceną do studenta

# TWORZENIE ZESPOŁU (OPCJA DODATKOWA, M. IN. DLA KÓŁ NAUKOWYCH, SEMINARIÓW)

![](_page_29_Figure_1.jpeg)

Aby utworzyć dodatkowy zespół wybieramy przycisk *Dołącz do zespołu lub utwórz nowy*, następnie *Utwórz zespół* oraz wybieramy *Zajęcia*, w kolejnym oknie wpisujemy **nazwę Zespołu, która powinna być unikatowa oraz jednoznaczna i <u>zaczynać się od członu "DYD."</u> [inne będą usuwane] (w celu łatwiejszego odnajdywania w przyszłości danego zespołu). Przechodzimy** *Dalej***.** 

| Jczniowie Nauczyciele                                                            |          |
|----------------------------------------------------------------------------------|----------|
| 🛚 Robert Łapiński (student) 🗙 🛛 Grupa Testowa 🗸 🗙                                | Dodaj    |
| acznij wpisywac nazwę, aby wybrac grupę, listę dystrybucyjną lub osobę w szkole. | <b>↑</b> |
|                                                                                  | Pomiń    |

W tym oknie jest możliwość dodania poszczególnych studentów oraz grupy studentów w zakładce *Uczniowie*, oraz w zakładce *Nauczyciele* – innych prowadzących nauczycieli akademickich. Po wyszukaniu osób i / lub grup należy kliknąć przycisk *Dodaj* a następnie *Zamknij*.

Ponadto jest możliwość *Pominięcia* tego etapu, aby później wygenerować *Kod zespołu* i udostępnienia go osobom, które docelowo mają znaleźć się w danym Zespole.

![](_page_30_Picture_3.jpeg)

![](_page_31_Figure_0.jpeg)

### **GENEROWANIE KODU ZESPOŁU**

Kod można zresetować i już za pomocą poprzedniego Kodu nie będzie można dołączyć do Zespołu.